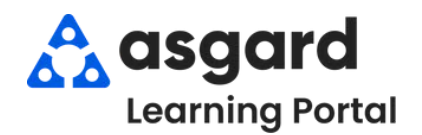

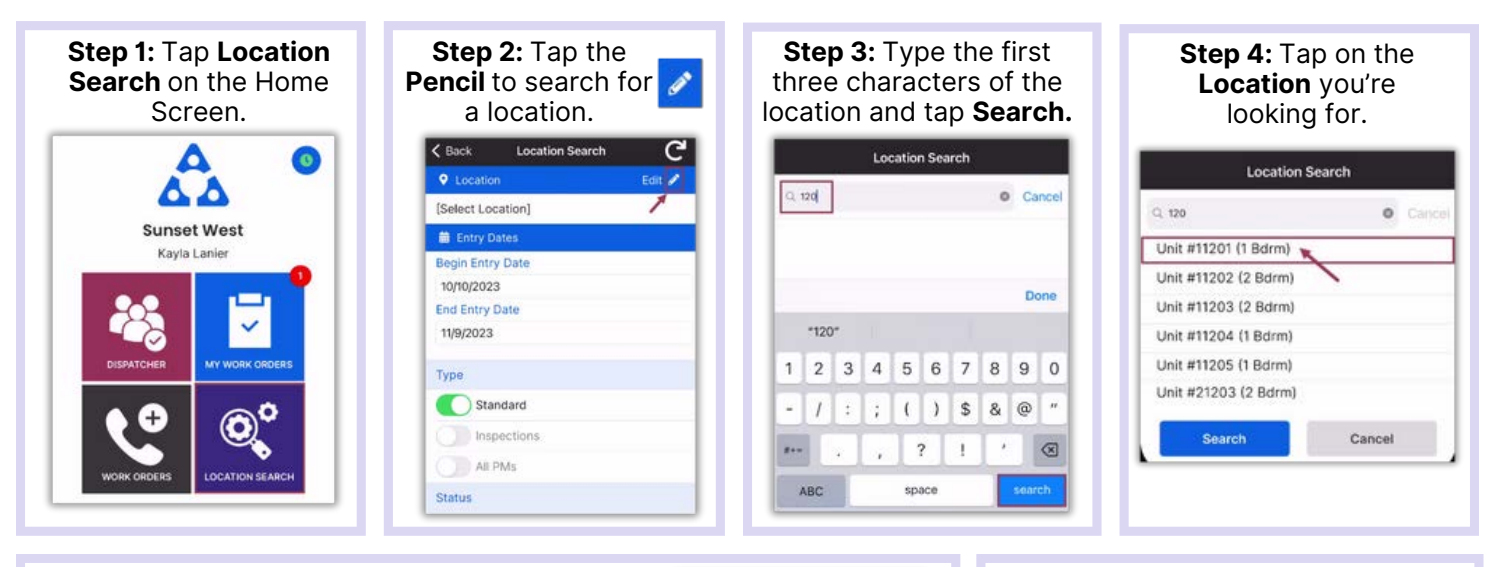

**Step 5:** Enter your search parameters:

• Begin Entry Date & End Entry Date defaults to the last 30 days—adjust as needed

Use the on/off toggle buttons or tap the banner headings to either select or deselect all.

- **Type**: Filters for Standard Work Orders, Inspections, PMs or All Types
- Status: filters for Incomplete, Complete, Cancelled, Expired, and Superseded
- **Department:** Provides filters for Housekeeping, Engineering, Activities, etc.

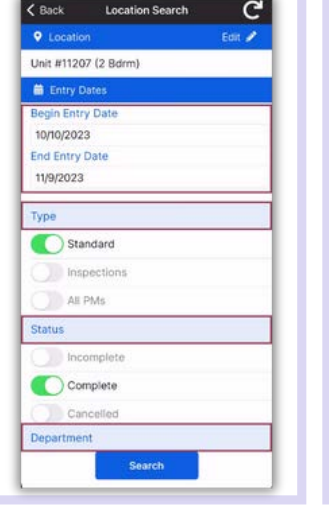

Tap the **Banner** to view

the work order list.

Continue Continue Continue

## Step 7: Banner headings will separate Work Orders by their Status.

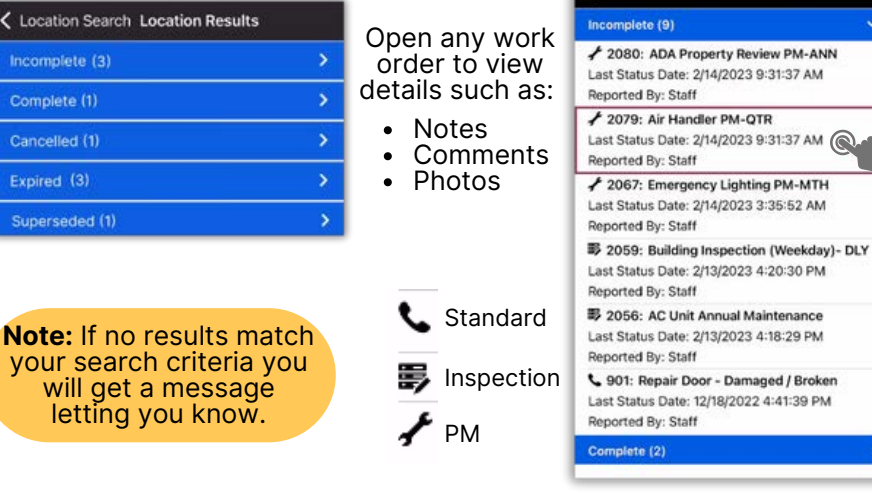

## Step 8: Tap the Reset symbol to reset to the default parameters. Defaults are:

Search

Step 6: Tap Search after all

parameters have been chosen.

Location Search

C

Edit 🥒

< Back

Locatio

Unit #11207 (2 Bdrm)

Begin Entry Date

10/10/2023

11/9/2023

Type

End Entry Date

Standard

All PMs

Status

() Inspections

- Last 30 days
- Type: Standard Work Orders
- Status: Complete
- Your Department

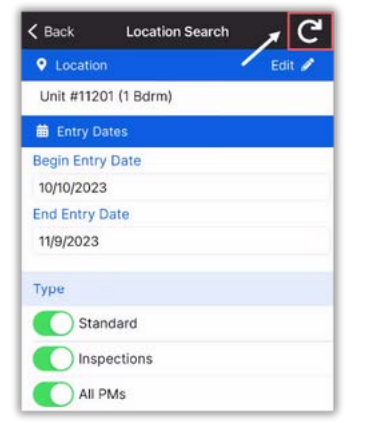